# Configurar o ASA para links ISP redundantes ou de backup

# Contents

Introduction **Prerequisites Requirements** Componentes Utilizados **Produtos Relacionados** Informações de Apoio Visão geral do recurso de rastreamento de rota estática Recomendações importantes Configurar Diagrama de Rede Configuração de CLI Configuração do ASDM Verificar Confirme se a configuração foi concluída Confirme se a rota de backup está instalada (método CLI) Confirme se a rota de backup está instalada (método ASDM) Troubleshoot Comandos debug A rota rastreada é removida desnecessariamente Informações Relacionadas

# Introduction

Este documento descreve como configurar o Cisco ASA 5500 Series Adaptive Security Appliance (ASA) para o uso do recurso de rastreamento de rota estática para permitir que o dispositivo use conexões de Internet redundantes ou de backup.

# Prerequisites

## Requirements

Não existem requisitos específicos para este documento.

## **Componentes Utilizados**

As informações neste documento são baseadas nestas versões de software e hardware:

- Cisco ASA 5555-X Series que executa o software versão 9.x ou posterior
- Cisco ASDM versão 7.x ou posterior

The information in this document was created from the devices in a specific lab environment. All of the devices used in this document started with a cleared (default) configuration. If your network is live, make sure that you understand the potential impact of any command.

## **Produtos Relacionados**

Você também pode usar essa configuração com o Cisco ASA 5500 Series versão 9.1(5).

**Note**: O comando **backup interface** é necessário para configurar a quarta interface no ASA 5505 Series. Consulte a seção <u>interface de backup</u> da *Referência de Comandos do Cisco Security Appliance Versão 7.2* para obter mais informações.

# Informações de Apoio

Esta seção fornece uma visão geral do recurso de rastreamento de rota estática descrito neste documento, bem como algumas recomendações importantes antes de começar.

## Visão geral do recurso de rastreamento de rota estática

Um problema com o uso de rotas estáticas é que não existe um mecanismo inerente que possa determinar se a rota está ativa ou inativa. A rota permanece na tabela de roteamento mesmo se o gateway do próximo salto ficar indisponível. As rotas estáticas serão removidas da tabela de roteamento somente se a interface associada no Security Appliance ficar inativa. Para resolver esse problema, um recurso de rastreamento de rota estática é usado para rastrear a disponibilidade de uma rota estática. O recurso remove a rota estática da tabela de roteamento e a substitui por uma rota de backup em caso de falha.

O rastreamento de rota estática permite que o ASA use uma conexão barata a um ISP secundário caso a linha alugada principal não esteja disponível. Para alcançar essa redundância, o ASA associa uma rota estática a um destino de monitoramento que você define. A operação SLA (Service Level Agreement, Contrato de Nível de Serviço) monitora o destino com solicitações de eco ICMP periódicas. Se uma resposta de eco não for recebida, o objeto será considerado inativo e a rota associada será removida da tabela de roteamento. Uma rota de backup configurada anteriormente é usada no lugar da rota removida. Enquanto a rota de backup está em uso, a operação de monitoramento SLA continua suas tentativas de alcançar o destino de monitoramento. Quando o destino estiver disponível novamente, a primeira rota será substituída na tabela de roteamento e a rota de backup será removida.

No exemplo usado neste documento, o ASA mantém duas conexões com a Internet. A primeira conexão é uma linha alugada de alta velocidade que é acessada através de um roteador

fornecido pelo ISP principal. A segunda conexão é uma linha de assinante digital (DSL) de velocidade mais baixa que é acessada por meio de um modem DSL fornecido pelo ISP secundário.

**Note**: A configuração descrita neste documento não pode ser usada para balanceamento de carga ou compartilhamento de carga, pois não é suportada no ASA. Use essa configuração somente para fins de redundância ou backup. O tráfego de saída usa o ISP principal e, em seguida, o ISP secundário se o principal falhar. A falha do ISP principal causa uma interrupção temporária do tráfego.

A conexão DSL estará ociosa desde que a linha alugada esteja ativa e o gateway ISP principal esteja acessível. No entanto, se a conexão com o ISP principal ficar inativa, o ASA altera a tabela de roteamento para direcionar o tráfego para a conexão DSL. O rastreamento de rota estática é usado para alcançar essa redundância.

O ASA é configurado com uma rota estática que direciona todo o tráfego da Internet para o ISP principal. A cada dez segundos, o processo do monitor SLA verifica para confirmar se o gateway ISP principal está acessível. Se o processo de monitoramento de SLA determinar que o gateway ISP principal não está acessível, a rota estática que direciona o tráfego para essa interface será removida da tabela de roteamento. Para substituir essa rota estática, uma rota estática alternativa que direciona o tráfego para o ISP secundário é instalada. Essa rota estática alternativa direciona o tráfego para o ISP secundário através do modem DSL até que o link para o ISP principal esteja acessível.

Essa configuração oferece uma maneira relativamente barata de garantir que o acesso de saída à Internet permaneça disponível para os usuários por trás do ASA. Conforme descrito neste documento, essa configuração pode não ser adequada para acesso de entrada a recursos por trás do ASA. As habilidades de rede avançadas são necessárias para alcançar conexões de entrada contínuas. Essas habilidades não são abordadas neste documento.

## Recomendações importantes

Antes de tentar a configuração descrita neste documento, você deve escolher um destino de monitoramento que possa responder às solicitações de eco do Internet Control Message Protocol (ICMP). O destino pode ser qualquer objeto de rede escolhido, mas é recomendável um destino intimamente ligado à sua conexão com o Provedor de Internet (ISP). Aqui estão alguns possíveis alvos de monitoramento:

- O endereço do gateway do ISP
- Outro endereço gerenciado por ISP
- Um servidor em outra rede, como um servidor de Autenticação, Autorização e Auditoria (AAA) com o qual o ASA deve se comunicar
- Um objeto de rede persistente em outra rede (um computador desktop ou notebook que pode ser desligado à noite não é uma boa opção)

Este documento pressupõe que o ASA está totalmente operacional e configurado para permitir que o Cisco Adaptive Security Device Manager (ASDM) faça alterações na configuração.

**Tip**: Para obter informações sobre como permitir que o ASDM configure o dispositivo, consulte a seção <u>Configuração do Acesso HTTPS para ASDM</u> do *CLI Book 1: Guia de configuração da CLI de operações gerais do Cisco ASA Series, 9.1*.

# Configurar

Use as informações descritas nesta seção para configurar o ASA para o uso do recurso de rastreamento de rota estática.

**Note**: Use a <u>Command Lookup Tool</u> (somente clientes <u>registrados</u>) para obter mais informações sobre os comandos usados nesta seção.

**Note**: Os endereços IP usados nessa configuração não são legalmente roteáveis na Internet. Eles são endereços <u>RFC 1918</u>, usados em um ambiente de laboratório.

## Diagrama de Rede

O exemplo fornecido nesta seção usa esta configuração de rede:

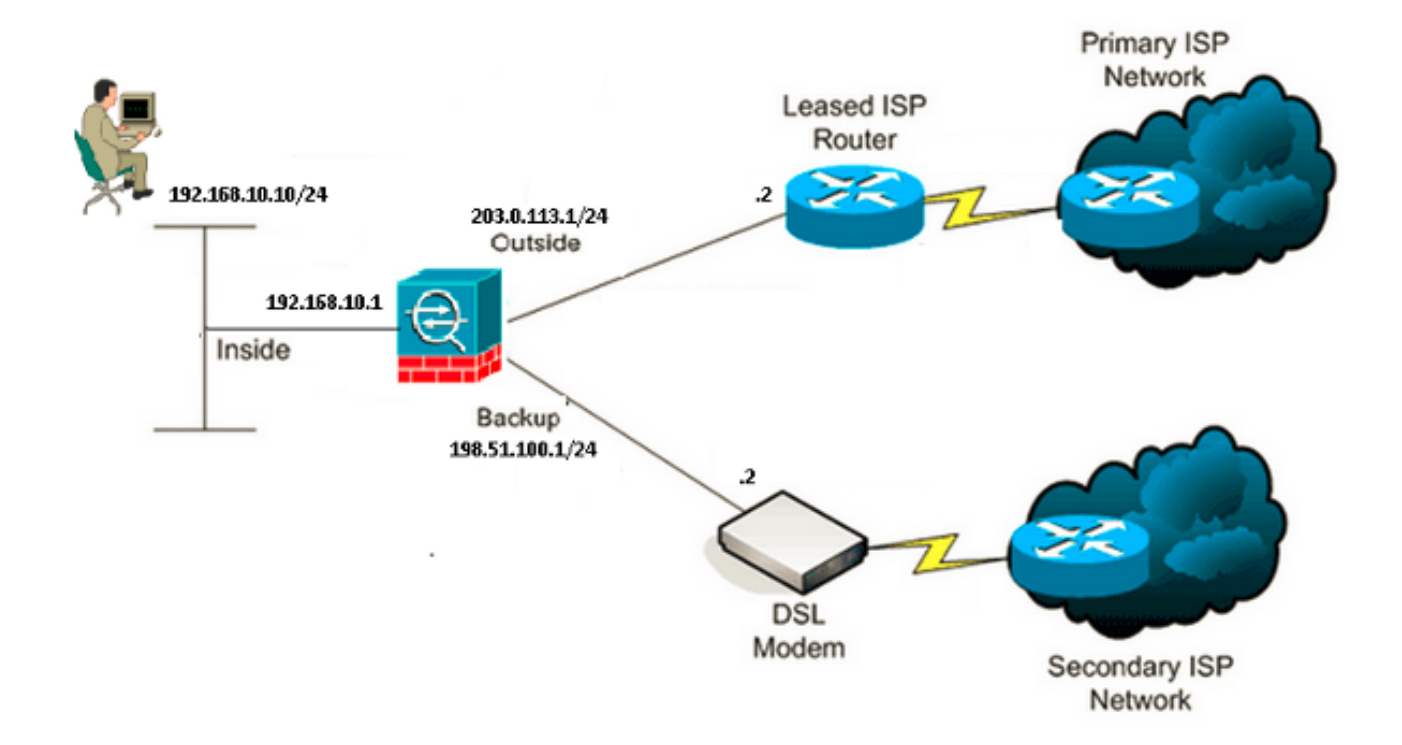

## Configuração de CLI

Use estas informações para configurar o ASA via CLI:

#### ASA# show running-config

```
ASA Version 9.1(5)
1
hostname ASA
1
interface GigabitEthernet0/0
nameif inside
security-level 100
ip address 192.168.10.1 255.255.255.0
!
interface GigabitEthernet0/1
nameif outside
security-level 0
ip address 203.0.113.1 255.255.255.0
1
interface GigabitEthernet0/2
nameif backup
security-level 0
ip address 198.51.100.1 255.255.255.0
!--- The interface attached to the Secondary ISP.
!--- "backup" was chosen here, but any name can be assigned.
1
interface GigabitEthernet0/3
shutdown
no nameif
no security-level
no ip address
1
interface GigabitEthernet0/4
no nameif
no security-level
no ip address
1
interface GigabitEthernet0/5
no nameif
no security-level
no ip address
1
interface Management0/0
management-only
no nameif
no security-level
no ip address
1
boot system disk0:/asa915-smp-k8.bin
ftp mode passive
clock timezone IND 5 30
object network Inside_Network
subnet 192.168.10.0 255.255.255.0
object network inside_network
subnet 192.168.10.0 255.255.255.0
pager lines 24
logging enable
mtu inside 1500
mtu outside 1500
mtu backup 1500
icmp unreachable rate-limit 1 burst-size 1
no asdm history enable
arp timeout 14400
no arp permit-nonconnected
!
```

object network Inside\_Network nat (inside, outside) dynamic interface object network inside\_network nat (inside, backup) dynamic interface !--- NAT Configuration for Outside and Backup route outside 0.0.0.0 0.0.0.0 203.0.113.2 1 track 1 !--- Enter this command in order to track a static route. !--- This is the static route to be installed in the routing !--- table while the tracked object is reachable. The value after !--- the keyword "track" is a tracking ID you specify. route backup 0.0.0.0 0.0.0.0 198.51.100.2 254 !--- Define the backup route to use when the tracked object is unavailable. !--- The administrative distance of the backup route must be greater than !--- the administrative distance of the tracked route. !--- If the primary gateway is unreachable, that route is removed !--- and the backup route is installed in the routing table !--- instead of the tracked route. timeout xlate 3:00:00 timeout pat-xlate 0:00:30 timeout conn 1:00:00 half-closed 0:10:00 udp 0:02:00 icmp 0:00:02 timeout sunrpc 0:10:00 h323 0:05:00 h225 1:00:00 mgcp 0:05:00 mgcp-pat 0:05:00 timeout sip 0:30:00 sip\_media 0:02:00 sip-invite 0:03:00 sip-disconnect 0:02:00 timeout sip-provisional-media 0:02:00 uauth 0:05:00 absolute timeout tcp-proxy-reassembly 0:01:00 timeout floating-conn 0:00:00 sla monitor 123 type echo protocol ipIcmpEcho 4.2.2.2 interface outside num-packets 3 frequency 10 !--- Configure a new monitoring process with the ID 123. Specify the !--- monitoring protocol and the target network object whose availability the tracking !--- process monitors. Specify the number of packets to be sent with each poll. !--- Specify the rate at which the monitor process repeats (in seconds). sla monitor schedule 123 life forever start-time now !--- Schedule the monitoring process. In this case the lifetime !--- of the process is specified to be forever. The process is scheduled to begin !--- at the time this command is entered. As configured, this command allows the !--- monitoring configuration specified above to determine how often the testing !--- occurs. However, you can schedule this monitoring process to begin in the !--- future and to only occur at specified times. crypto ipsec security-association pmtu-aging infinite crypto ca trustpool policy ! track 1 rtr 123 reachability !--- Associate a tracked static route with the SLA monitoring process. !--- The track ID corresponds to the track ID given to the static route to monitor: !--- route outside 0.0.0.0 0.0.0.0 10.0.0.2 1 track 1 !--- "rtr" = Response Time Reporter entry. 123 is the ID of the SLA process !--- defined above.

telnet timeout 5 ssh stricthostkeycheck

```
ssh timeout 5
ssh key-exchange group dh-group1-sha1
console timeout 0
priority-queue inside
threat-detection statistics access-list
no threat-detection statistics tcp-intercept
1
class-map inspection_default
match default-inspection-traffic
1
!
policy-map type inspect dns preset_dns_map
parameters
message-length maximum client auto
message-length maximum 512
policy-map global_policy
 class inspection_default
 inspect dns preset_dns_map
 inspect ftp
 inspect h323 h225
 inspect h323 ras
 inspect rsh
 inspect rtsp
 inspect esmtp
 inspect sqlnet
 inspect skinny
 inspect sunrpc
 inspect xdmcp
 inspect sip
 inspect netbios
 inspect tftp
 inspect ip-options
inspect icmp
1
service-policy global_policy global
```

## Configuração do ASDM

Conclua estes passos para configurar o suporte ISP redundante ou de backup com o aplicativo <u>ASDM</u>:

1. No aplicativo ASDM, clique em Configuration e em Interfaces.

| 😨 Cisco ASDM 7.1 for ASA - 192.1          | 168.10.1                                                 |                |            |                   |              |          |  |
|-------------------------------------------|----------------------------------------------------------|----------------|------------|-------------------|--------------|----------|--|
| File View Tools Wizards Window            | 60                                                       |                |            |                   |              |          |  |
| Home 🆧 Configuration 🔯 Mor                | on 🔯 Monitoring 🔚 Save 🔇 Refresh 🔇 Back 🚫 Forward 🢡 Help |                |            |                   |              |          |  |
| Device List 리 무 ×                         | Configuration > Device Se                                | tup > Interfac | <u>ces</u> |                   |              |          |  |
| Add <u>î</u> Delete 🚿 Connect<br>Find: Go | Interface                                                | Name           | State      | Security<br>Level | IP Address   | Add 🔻    |  |
|                                           | GigabitEthernet0/0                                       | inside         | Enabled    | 100               | 192.168.10.1 | Edit     |  |
|                                           | GigabitEthernet0/1                                       |                | Disabled   |                   |              | - Duluta |  |
|                                           | GigabitEthernet0/2                                       |                | Disabled   |                   |              | Delete   |  |
| Device Setup 🗇 🕂                          | GigabitEthernet0/3                                       |                | Disabled   |                   |              |          |  |
| 🖓 🚱 Startup Wizard                        | GigabitEthernet0/4                                       |                | Enabled    |                   |              |          |  |
| Interfaces                                | GigabitEthernet0/5                                       |                | Enabled    |                   |              |          |  |
| i — • • Pouting                           | Management0/0                                            |                | Enabled    |                   |              |          |  |
|                                           |                                                          |                |            |                   |              |          |  |
| < *** P                                   |                                                          |                |            |                   |              |          |  |
|                                           |                                                          |                |            |                   |              |          |  |
| 🛐 Firewal                                 |                                                          |                |            |                   |              |          |  |
| Remote Access VPN                         | ٠                                                        | )              |            |                   |              | >        |  |

2. Selecione **GigabitEthernet0/1** na lista Interfaces e clique em **Editar**. Essa caixa de diálogo é exibida:

| General Advanced IPv6     Hardware Port: GigabitEthernet0/1 Configure Hardware Properties   Interface Name: outside      Security Level: 0   O Dedicate this interface to management only   Channel Group:                                                                                                    | 🖼 Edit Interface                                                                                                    |
|----------------------------------------------------------------------------------------------------|----------------------------------------------------------------------------------------------------|
| Hardware Port: GigabitEthernet0/1   Configure Hardware Properties   Interface Name: <ul> <li>outside</li> <li>Security Level:</li> <li>0</li> <li>Dedicate this interface to management only</li> </ul> Channel Group: <ul> <li>Enable Interface</li> </ul> IP Address <ul> <li>Obtain Address via DHCP</li> <li>Use PPPoE</li> </ul> IP Address: 203.0.113.1   Subnet Mask: 255.255.0 | General Advanced IPv6                                                                                                    |
| Ouse Static IP Obtain Address via DHCP OUse PPPoE  IP Address: 203.0.113.1  Subnet Mask: 255.255.255.0 ▼                                                                                                    | Hardware Port:       GigabitEthernet0/1       Configure Hardware Properties         Interface Name:       outside         Security Level:       0         Dedicate this interface to management only         Channel Group:         Image: Channel Group:         Image: Properties |
| Description:                                                                                                    | ● Use Static IP       Obtain Address via DHCP       ● Use PPPoE         IP Address:       203.0.113.1         Subnet Mask:       255.255.255.0       ●         Description:       ●                                                                                                 |
| OK Cancel Help                                                                                                    | OK Cancel Help                                                                                                    |

- 3. Marque a caixa de seleção Habilitar interface e insira os valores apropriados nos campos *Nome da interface, Nível de segurança, Endereço IP e Máscara de sub-rede.*
- 4. Clique em **OK** para fechar a caixa de diálogo.
- 5. Configure as outras interfaces conforme necessário e clique em **Apply** para atualizar a configuração do ASA:

| 🚰 Cisco ASDM 7.1 for A                                                     | ISA - 192.1 | 68.10.1                   |                |          |                              |        |
|----------------------------------------------------------------------------|-------------|---------------------------|----------------|----------|------------------------------|--------|
| File View Tools Wizard                                                     | s Window    | Help                      |                | Туре     | topic to search              | Go     |
| Home 🦓 Configuration 🔯 Monitoring 🔚 Save 🔇 Refresh 🔇 Back 🚫 Forward 🦓 Help |             |                           |                |          |                              |        |
| Device List                                                                | р ф ×       | Configuration > Device Se | tup > Interfac | ces 🛛    |                              |        |
| 🗣 Add 👔 Delete 🚿 G                                                         | onnect<br>o | Interface                 | Name           | State    | Security<br>Level IP Address | Add 🔻  |
|                                                                            |             | GigabitEthernet0/0        | inside         | Enabled  | 100 192.168.10.1             | Edit   |
|                                                                            |             | GigabitEthernet0/1        | outside        | Enabled  | 0 203.0.113.1                |        |
|                                                                            |             | GigabitEthernet0/2        | backup         | Enabled  | 0 198.51.100.1               | Delete |
| Device Setup                                                               | 07 P        | GigabitEthernet0/3        |                | Disabled |                              |        |
| r 🚱 Startup Wizard                                                         | ^           | GigabitEthernet0/4        |                | Enabled  |                              |        |
|                                                                            |             | GigabitEthernet0/5        |                | Enabled  | à                            |        |
| 🖨 📲 Routing                                                                |             | Management0/0             |                | Enabled  |                              |        |
| S Static Routes                                                            | >           |                           |                |          |                              |        |
| Evice setup                                                                |             |                           | ň              |          |                              | £      |
| Remote Access VPN                                                          |             | <                         |                |          |                              | >      |

6. Selecione **Roteamento** e clique em **Rotas estáticas** localizadas no lado esquerdo do aplicativo ASDM:

| E Cisco ASDM 7.1 for ASA - 192.1                                           | 168.10.1      |              |                           |                           |                     |         |    |        |
|----------------------------------------------------------------------------|---------------|--------------|---------------------------|---------------------------|---------------------|---------|----|--------|
| File View Tools Wizards Window                                             | Help          |              |                           | Type to                   | opic to seard       | h       | Go | ahaha  |
| Anne 🚳 Configuration 🔯 Monitoring 🔚 Save 🔇 Refresh 🔇 Back 🚫 Forward 🦓 Help |               |              |                           |                           |                     |         |    |        |
| Device List 급무 ×                                                           | Configuratio  | n > Device S | etup > Routing            | > <mark>Static Rou</mark> | <u>tes</u>          |         |    |        |
| 🖶 Add 📋 Delete 🚿 Connect                                                   | Specify stati | c routes.    |                           |                           |                     |         |    |        |
| Find: 60                                                                   | Filter: 💿 B   | oth 🔿 IPv4   | only 🔿 IPv6 or            | nly                       |                     |         |    |        |
| 192,100,10,1                                                               | Interface     | IP Address   | Netmaský<br>Prefix Length | Gateway IP                | Metric/<br>Distance | Options |    | Add    |
| Device Setup 급 무                                                           |               |              |                           |                           |                     |         |    | Edit   |
| Startup Wizard                                                             |               |              |                           |                           |                     |         |    | Delete |
|                                                                            |               |              |                           |                           |                     |         |    |        |
|                                                                            |               |              |                           |                           |                     |         |    |        |
| <                                                                          |               |              |                           |                           |                     |         |    |        |
| 9. 5                                                                       |               |              |                           |                           |                     |         |    |        |
| Device Setup                                                               |               |              |                           |                           |                     |         |    |        |
| E Firewall                                                                 |               |              |                           |                           |                     |         |    |        |
| Remote Access VPN                                                          |               |              |                           |                           |                     |         |    |        |

7. Clique em **Adicionar** para adicionar as novas rotas estáticas. Essa caixa de diálogo é exibida:

| Edit Static Rou                                                       | ite 🔀                                      |  |  |  |  |  |  |
|-----------------------------------------------------------------------|--------------------------------------------|--|--|--|--|--|--|
| IP Address Type:                                                      |                                            |  |  |  |  |  |  |
| Interface:                                                            | outside 💌                                  |  |  |  |  |  |  |
| Network:                                                              | any4                                       |  |  |  |  |  |  |
| Gateway IP:                                                           | 203.0.113.2 Metric: 1                      |  |  |  |  |  |  |
| Options                                                               |                                            |  |  |  |  |  |  |
| 🔘 None                                                                |                                            |  |  |  |  |  |  |
| <ul> <li>Tunneled (Default tunnel gateway for VPN traffic)</li> </ul> |                                            |  |  |  |  |  |  |
| 💿 Tracked                                                             |                                            |  |  |  |  |  |  |
| Track ID: 1                                                           | Track IP Address: 4.2.2.2                  |  |  |  |  |  |  |
| SLA ID: 123                                                           | Target Interface: outside 💌                |  |  |  |  |  |  |
| Monitoring Options                                                    |                                            |  |  |  |  |  |  |
| Enabling the tracked option starts a job for monitoring the           |                                            |  |  |  |  |  |  |
| state or the rou                                                      | te, by pinging the track address provided. |  |  |  |  |  |  |
| ОК                                                                    | Cancel Help                                |  |  |  |  |  |  |

- 8. Na lista suspensa Nome da interface, escolha a interface na qual a rota reside e configure a rota padrão para acessar o gateway. Neste exemplo, **203.0.113.2** é o gateway ISP principal e **4.2.2.2** é o objeto a ser monitorado com ecos ICMP.
- 9. Na área Opções, clique no botão de opção **Rastreado** e insira os valores apropriados nos campos *ID do controle*, *ID do SLA* e *Rastrear endereço IP*.
- 10. Clique em Opções de monitoramento. Essa caixa de diálogo é exibida:

| 📧 Route Monit | toring Op | tions        |                    |    | X     |
|---------------|-----------|--------------|--------------------|----|-------|
|               |           |              |                    |    |       |
| Frequency:    | 10        | Seconds      | Data Size:         | 28 | bytes |
| Threshold:    | 5000      | milliseconds | ToS:               | 0  |       |
| Time out:     | 5000      | milliseconds | Number of Packets: | 3  |       |
|               |           | ок           | Cancel Help        |    |       |

- 11. Insira os valores apropriados para a frequência e outras opções de monitoramento e clique em **OK**.
- 12. Adicione outra rota estática para o ISP secundário para fornecer uma rota para acessar a Internet. Para torná-la uma rota secundária, configure essa rota com uma métrica mais alta, como 254. Se a rota primária (ISP principal) falhar, essa rota será removida da tabela de roteamento. Essa rota secundária (ISP secundário) é instalada na tabela de roteamento do Private Internet Exchange (PIX).
- 13. Clique em OK para fechar a caixa de diálogo:

| 🖀 Edit Static Rou                                                                                                    | ite 🛛 🔀                                                               |  |  |  |  |  |  |
|----------------------------------------------------------------------------------------------------|-----------------------------------------------------------------------|--|--|--|--|--|--|
| IP Address Type:                                                                                                    | ● IPv4 ○ IPv6                                                         |  |  |  |  |  |  |
| Interface:                                                                                                    | backup 🔽                                                              |  |  |  |  |  |  |
| Network:                                                                                                    | any4 🔄                                                                |  |  |  |  |  |  |
| Gateway IP:                                                                                                    | 198.51.100.2 Metric: 254                                              |  |  |  |  |  |  |
| Options                                                                                                    |                                                                       |  |  |  |  |  |  |
| 💿 None                                                                                                    |                                                                       |  |  |  |  |  |  |
| 🔵 Tunneled (Def                                                                                                    | <ul> <li>Tunneled (Default tunnel gateway for VPN traffic)</li> </ul> |  |  |  |  |  |  |
| 🔵 Tracked                                                                                                    |                                                                       |  |  |  |  |  |  |
| Track ID:                                                                                                    | Track IP Address:                                                     |  |  |  |  |  |  |
| SLA ID:                                                                                                    | Target Interface: backup 💉                                            |  |  |  |  |  |  |
| Monitoring O                                                                                                    | ptions                                                                |  |  |  |  |  |  |
| Enabling the tracked option starts a job for monitoring the state of the route, by pinging the track address provided. |                                                                       |  |  |  |  |  |  |
| ОК                                                                                                    | Cancel Help                                                           |  |  |  |  |  |  |

As configurações aparecem na lista Interface:

| Gisco ASDM 7.1 for ASA - 192                                               | 2.168.10.1     |              |                           |                             |                     |                     |        | × |
|----------------------------------------------------------------------------|----------------|--------------|---------------------------|-----------------------------|---------------------|---------------------|--------|---|
| File View Tools Wizards Window Help Type topic to search Go                |                |              |                           |                             |                     |                     |        |   |
| Home 🦓 Configuration 🔯 Monitoring 🔚 Save 🔇 Refresh 🔇 Back 🚫 Forward 🦿 Help |                |              |                           |                             |                     |                     |        |   |
| Device List 급 무 ×                                                          | Configuration  | n > Device S | etup > Routino            | 1 > <mark>Static Rou</mark> | tes.                |                     |        | 1 |
| 💠 Add 📋 Delete 🚿 Connect                                                   | Specify static | routes.      |                           |                             |                     |                     |        |   |
| Find: Go                                                                   | Filter: 💿 Bo   | oth 🔿 IPv4   | only 🔿 IPv6 o             | niy                         |                     |                     |        |   |
| 192100/10/1                                                                | Interface      | IP Address   | Netmask/<br>Prefix Length | Gateway IP                  | Metric/<br>Distance | Options             | Add    |   |
| Device Setup 🗗 🖗                                                           | backup         | 0.0.0.0      | 0.0.0.0                   | 198.51.100.2                | 254                 | None                | Edit   |   |
| Startup Wizard                                                             | outside        | 0.0.0.0      | 0.0.0.0                   | 203.0.113.2                 |                     | Tracked             | Delete |   |
| Interfaces                                                                 |                |              |                           |                             | 1                   | Address - 4.2.2.2   |        |   |
| E-42* Routing                                                              |                |              |                           |                             |                     | Interface - outside |        |   |
| A Party March                                                              |                |              |                           |                             |                     |                     |        |   |
| <                                                                          |                |              |                           |                             |                     |                     |        |   |
| Device Setup                                                               |                |              |                           |                             |                     |                     |        |   |
| Firewall                                                                   |                |              |                           |                             |                     |                     |        |   |

14. Selecione a configuração de roteamento e clique em **Apply** para atualizar a configuração do ASA.

## Verificar

Use esta seção para confirmar se a sua configuração funciona corretamente.

## Confirme se a configuração foi concluída

**Note**: A <u>ferramenta Output Interpreter (exclusiva para clientes registrados) é compatível com</u> <u>alguns comandos de exibição.</u>. Use a ferramenta Output Interpreter para visualizar uma análise do resultado gerado pelo comando show..

Use estes comandos show para verificar se sua configuração está completa:

 show running-config sla monitor - A saída deste comando exibe os comandos SLA na configuração.

```
ASA# show running-config sla monitor
sla monitor 123
type echo protocol ipIcmpEcho 4.2.2.2 interface outside
num-packets 3
frequency 10
sla monitor schedule 123 life forever start-time now
```

 show sla monitor configuration - A saída desse comando exibe as configurações atuais da operação.

```
ASA# show sla monitor configuration 123
IP SLA Monitor, Infrastructure Engine-II.
Entry number: 123
Owner:
Tag:
Type of operation to perform: echo
Target address: 4.2.2.2
Interface: outside
Number of packets: 3
Request size (ARR data portion): 28
Operation timeout (milliseconds): 5000
Type Of Service parameters: 0x0
Verify data: No
Operation frequency (seconds): 10
Next Scheduled Start Time: Start Time already passed
Group Scheduled : FALSE
Life (seconds): Forever
Entry Ageout (seconds): never
Recurring (Starting Everyday): FALSE
Status of entry (SNMP RowStatus): Active
Enhanced History:
```

 show sla monitor operational-state - A saída deste comando exibe as estatísticas operacionais da operação SLA.

Antes que o ISP principal falhe, este é o estado operacional:

```
ASA# show sla monitor operational-state 123
Entry number: 123
Modification time: 13:30:40.672 IND Sun Jan 4 2015
Number of Octets Used by this Entry: 2056
```

```
Number of operations attempted: 46
Number of operations skipped: 0
Current seconds left in Life: Forever
Operational state of entry: Active
Last time this entry was reset: Never
Connection loss occurred: FALSE
Timeout occurred: FALSE
Over thresholds occurred: FALSE
Latest RTT (milliseconds): 1
Latest operation start time: 13:38:10.672 IND Sun Jan 4 2015
Latest operation return code: OK
RTT Values:
              RTTMin: 1
                             RTTMax: 1
RTTAvg: 1
NumOfRTT: 3
               RTTSum: 3
                              RTTSum2: 3
```

Depois que o ISP principal falhar (e o ICMP ecoa o tempo limite), este é o estado operacional:

```
ASA# show sla monitor operational-state
Entry number: 123
Modification time: 13:30:40.671 IND Sun Jan 4 2015
Number of Octets Used by this Entry: 2056
Number of operations attempted: 57
Number of operations skipped: 0
Current seconds left in Life: Forever
Operational state of entry: Active
Last time this entry was reset: Never
Connection loss occurred: FALSE
Timeout occurred: TRUE
Over thresholds occurred: FALSE
Latest RTT (milliseconds): NoConnection/Busy/Timeout
Latest operation start time: 13:40:00.672 IND Sun Jan 4 2015
Latest operation return code: Timeout
RTT Values:
RTTAvg: 0RTTMin: 0RTTMax: 0NumOfRTT: 0RTTSum: 0RTTSum2: 0
```

## Confirme se a rota de backup está instalada (método CLI)

Insira o comando show route para confirmar se a rota de backup está instalada.

Antes que o ISP principal falhe, a tabela de roteamento aparece semelhante a esta:

```
Codes: C - connected, S - static, I - IGRP, R - RIP, M - mobile, B - BGP
D - EIGRP, EX - EIGRP external, O - OSPF, IA - OSPF inter area
N1 - OSPF NSSA external type 1, N2 - OSPF NSSA external type 2
E1 - OSPF external type 1, E2 - OSPF external type 2, E - EGP
i - IS-IS, L1 - IS-IS level-1, L2 - IS-IS level-2, ia - IS-IS inter area
* - candidate default, U - per-user static route, o - ODR
P - periodic downloaded static route
```

#### Gateway of last resort is 203.0.113.2 to network 0.0.0.0

C 203.0.113.0 255.255.255.0 is directly connected, outside

C 192.168.10.0 255.255.255.0 is directly connected, inside

C 198.51.100.0 255.255.255.0 is directly connected, backup

S\* 0.0.0.0 0.0.0.0 [1/0] via 203.0.113.2, outside

ASA# show route

Após a falha do ISP principal, a rota estática é removida e a rota de backup é instalada, a tabela

#### de roteamento é semelhante a esta:

ASA# show route

```
Codes: C - connected, S - static, I - IGRP, R - RIP, M - mobile, B - BGP
D - EIGRP, EX - EIGRP external, O - OSPF, IA - OSPF inter area
N1 - OSPF NSSA external type 1, N2 - OSPF NSSA external type 2
E1 - OSPF external type 1, E2 - OSPF external type 2, E - EGP
i - IS-IS, L1 - IS-IS level-1, L2 - IS-IS level-2, ia - IS-IS inter area
* - candidate default, U - per-user static route, o - ODR
P - periodic downloaded static route
```

Gateway of last resort is 198.51.100.2 to network 0.0.0.0

```
C 203.0.113.0 255.255.255.0 is directly connected, outside
C 192.168.10.0 255.255.255.0 is directly connected, inside
C 198.51.100.0 255.255.255.0 is directly connected, backup
```

S\* 0.0.0.0 0.0.0.0 [254/0] via 198.51.100.2, backup

## Confirme se a rota de backup está instalada (método ASDM)

Para confirmar se a rota de backup está instalada via ASDM, navegue para **Monitoring > Routing** e escolha **Routes** na árvore de roteamento.

Antes que o ISP principal falhe, a tabela de roteamento aparece semelhante à mostrada na próxima imagem. Observe que a rota **PADRÃO** aponta para **203.0.113.2** através da interface **externa**:

| 🐻 Cisco ASDM 7.1 for ASA - 193                      | 2.168.10.1        |              |                    |                           |             |           |             |
|-----------------------------------------------------|-------------------|--------------|--------------------|---------------------------|-------------|-----------|-------------|
| File View Tools Wizards Windo                       | w Help            |              |                    | Type topic to             | o search    | Go        | alah        |
| 😽 Home 🦓 Configuration [                            | fonitoring 🔚 Save | Refres       | h 🔇 Back 🤅         | Forward ?                 | Help        |           | CISCO       |
| Device List 라무×                                     | Monitoring > Rout | ing > Rout   | es.                |                           |             |           |             |
| 💠 Add 📋 Delete 🚿 Connect                            | Routes            |              |                    |                           |             |           |             |
| Find: Go                                            | Each row repre    | sents one ro | ute. AD is the adm | inistrative distance      | 9.          |           |             |
|                                                     | Filter: IP Versio | n Both 💌     |                    |                           |             |           |             |
| Routing 🗗 🗜                                         |                   |              |                    |                           |             |           |             |
| OSPF Neighbors     OSPFv3 LSAs     OSPFv3 Neighbors | Protocol          | Туре         | Destination IP     | Netmask/<br>Prefix Length | Gateway     | Interface | [AD/Metric] |
| EIGRP Neighbors                                     | CONNECTED         |              | 203.0.113.0        | 255.255.255.0             |             | outside   |             |
| E                                                   | CONNECTED         |              | 192.168.10.0       | 255.255.255.0             |             | inside    |             |
| Unterfaces                                          | CONNECTED         | DEE ALLA T   | 198.51.100.0       | 255.255.255.0             | 000 0 110 0 | backup    | Fr. 103     |
|                                                     | STATIC            | DEFAULT      | 0.0.0              | 0.0.0.0                   | 203.0.113.2 | outside   | [1/0]       |
| <b>₩</b> VP <u>N</u>                                |                   |              |                    |                           |             |           |             |
| <b>1P</b> 5                                         |                   |              |                    |                           |             |           |             |
| Routing                                             |                   |              |                    |                           |             |           |             |

Após a falha do ISP principal, a rota é removida e a rota de backup é instalada. A rota **PADRÃO** agora aponta para **198.51.100.2** através da interface **de backup**:

| 🖬 Cisco ASDM 7.1 for ASA - 192.168.10.1 |            |                                               |              |                     |                      |              |           |             |  |  |
|-----------------------------------------|------------|-----------------------------------------------|--------------|---------------------|----------------------|--------------|-----------|-------------|--|--|
| File View Tools Wizards Windo           | w Help     |                                               |              |                     | Type topic           | to search    | Go        | alada       |  |  |
| Home 🆓 Configuration [                  | Ionitoring | ring 🔚 Save 🔃 Refresh 🔇 Back 🚫 Forward 🤗 Help |              |                     |                      |              |           |             |  |  |
| Device List 리 무 ×                       | Monitor    | ing > Roul                                    | ting > Ro    | utes                |                      |              |           |             |  |  |
| 🕈 Add 📋 Delete 🚿 Connect                | -Routes-   |                                               |              |                     |                      |              |           |             |  |  |
| Find: Go                                | Eac        | h row recre                                   | centr one i  | voute . AD is the a | dministrativa distan | ~            |           |             |  |  |
|                                         | Lac        | intownopro                                    | Series one i |                     |                      |              |           |             |  |  |
|                                         | Eiba       | er: ID Verdia                                 | n Roth N     |                     |                      |              |           |             |  |  |
|                                         | ritte      | ar, ir versio                                 |              |                     |                      |              |           |             |  |  |
| Routing 급 무                             |            |                                               |              |                     |                      |              |           |             |  |  |
| OSPF Neighbors                          |            |                                               |              |                     | Netmask/             |              |           |             |  |  |
|                                         | Pi         | rotocol                                       | Туре         | Destination IP      | Prefix Length        | Gateway      | Interface | [AD/Metric] |  |  |
| EIGRP Neighbors                         | CO         | NNECTED                                       |              | 203.0.113.0         | 255.255.255.0        |              | outside   |             |  |  |
| E                                       | co         | NNECTED                                       |              | 192.168.10.0        | 255.255.255.0        |              | inside    |             |  |  |
|                                         | CO         | NNECTED                                       |              | 198.51.100.0        | 255.255.255.0        |              | backup    |             |  |  |
|                                         | ST         | ATIC                                          | DEFAULT      | 0.0.0.0             | 0.0.0.0              | 198.51.100.2 | backup    | [254/0]     |  |  |
| CA VPN                                  |            |                                               |              |                     |                      |              |           |             |  |  |
|                                         |            |                                               |              |                     |                      |              |           |             |  |  |
| IPS                                     |            |                                               |              |                     |                      |              |           |             |  |  |
| A Routing                               |            |                                               |              |                     |                      |              |           |             |  |  |
| A Contraction                           |            |                                               |              |                     |                      |              |           |             |  |  |

# Troubleshoot

Esta seção fornece alguns comandos debug úteis e descreve como solucionar um problema em que a rota rastreada é removida desnecessariamente.

## Comandos debug

Você pode usar estes comandos debug para solucionar seus problemas de configuração:

• debug sla monitor trace - A saída deste comando exibe o progresso da operação de eco.

Se o objeto rastreado (gateway ISP primário) estiver ativo e o eco ICMP for bem-sucedido, a saída será semelhante a esta:

```
IP SLA Monitor(123) Scheduler: Starting an operation
IP SLA Monitor(123) echo operation: Sending an echo operation
IP SLA Monitor(123) echo operation: RTT=0 OK
IP SLA Monitor(123) echo operation: RTT=1 OK
IP SLA Monitor(123) Scheduler: Updating result
```

Se o objeto rastreado (gateway ISP primário) estiver inativo e o eco ICMP falhar, a saída será semelhante a esta:

```
IP SLA Monitor(123) Scheduler: Starting an operation
IP SLA Monitor(123) echo operation: Sending an echo operation
IP SLA Monitor(123) echo operation: Timeout
IP SLA Monitor(123) echo operation: Timeout
IP SLA Monitor(123) echo operation: Timeout
IP SLA Monitor(123) Scheduler: Updating result
```

• debug sla monitor error - A saída deste comando exibe todos os erros que o processo do

monitor SLA encontra.

Se o objeto rastreado (gateway ISP primário) estiver ativo e o ICMP for bem-sucedido, a saída será semelhante a esta:

%ASA-7-609001: Built local-host identity:203.0.113.1 %ASA-7-609001: Built local-host outside:4.2.2.2 %ASA-6-302020: Built outbound ICMP connection for faddr 4.2.2.2/0 gaddr 203.0.113.1/39878 laddr 203.0.113.1/39878 %ASA-6-302021: Teardown ICMP connection for faddr 4.2.2.2/0 gaddr 203.0.113.1/39878 laddr 203.0.113.1/39878 %ASA-7-609002: Teardown local-host identity:203.0.113.1 duration 0:00:00 %ASA-7-609002: Teardown local-host outside:4.2.2.2 duration 0:00:00 %ASA-7-609001: Built local-host identity:203.0.113.1 %ASA-7-609001: Built local-host outside:4.2.2.2 %ASA-6-302020: Built outbound ICMP connection for faddr 4.2.2.2/0 gaddr 203.0.113.1/39879 laddr 203.0.113.1/39879 %ASA-6-302021: Teardown ICMP connection for faddr 4.2.2.2/0 gaddr 203.0.113.1/39879 laddr 203.0.113.1/39879 %ASA-7-609002: Teardown local-host identity:203.0.113.1 duration 0:00:00 %ASA-7-609002: Teardown local-host outside:4.2.2.2 duration 0:00:00

Se o objeto rastreado (gateway ISP primário) estiver inativo e a rota rastreada for removida, a saída será semelhante a esta:

```
%ASA-7-609001: Built local-host identity:203.0.113.1
%ASA-7-609001: Built local-host outside:4.2.2.2
%ASA-6-302020: Built outbound ICMP connection for faddr 4.2.2.2/0
gaddr 203.0.113.1/59003 laddr 203.0.113.1/59003
%ASA-6-302020: Built outbound ICMP connection for faddr 4.2.2.2/0
gaddr 203.0.113.1/59004 laddr 203.0.113.1/59004
%ASA-6-302020: Built outbound ICMP connection for faddr 4.2.2.2/0
gaddr 203.0.113.1/59005 laddr 203.0.113.1/59005
%ASA-6-302021: Teardown ICMP connection for faddr 4.2.2.2/0 gaddr
203.0.113.1/59003 laddr 203.0.113.1/59003
%ASA-6-302021: Teardown ICMP connection for faddr 4.2.2.2/0 gaddr
203.0.113.1/59004 laddr 203.0.113.1/59004
%ASA-6-302021: Teardown ICMP connection for faddr 4.2.2.2/0 gaddr
203.0.113.1/59005 laddr 203.0.113.1/59005
%ASA-7-609002: Teardown local-host identity:203.0.113.1 duration 0:00:02
%ASA-7-609002: Teardown local-host outside:4.2.2.2 duration 0:00:02
%ASA-6-622001: Removing tracked route 0.0.0.0 0.0.0.0 203.0.113.2,
distance 1, table Default-IP-Routing-Table, on interface outside
```

!--- 4.2.2.2 is unreachable, so the route to the Primary ISP is removed.

## A rota rastreada é removida desnecessariamente

Se a rota rastreada for removida desnecessariamente, certifique-se de que seu destino de monitoramento esteja sempre disponível para receber solicitações de eco. Além disso, certifique-se de que o estado do seu destino de monitoramento (ou seja, se o destino está acessível ou não) esteja intimamente ligado ao estado da conexão principal do ISP.

Se você escolher um destino de monitoramento mais distante do gateway do ISP, outro link nessa rota poderá falhar ou outro dispositivo poderá interferir. Essa configuração pode fazer com que o monitor SLA conclua que a conexão com o ISP principal falhou e faça com que o ASA faça failover desnecessariamente para o link ISP secundário.

Por exemplo, se você escolher um roteador de filial como destino de monitoramento, a conexão

do ISP com a filial poderá falhar, assim como qualquer outro link no caminho. Depois que os ecos ICMP enviados pela operação de monitoramento falharem, a rota rastreada primária será removida, mesmo que o link ISP principal ainda esteja ativo.

Neste exemplo, o gateway principal do ISP usado como destino de monitoramento é gerenciado pelo ISP e está localizado no outro lado do link do ISP. Essa configuração garante que, se os ecos ICMP enviados pela operação de monitoramento falharem, o link do ISP está quase certamente inoperante.

# Informações Relacionadas

- Firewalls de próxima geração Cisco ASA 5500-X Series
- Suporte Técnico e Documentação Cisco Systems